## How to Apply for Federal Work Study (FWS) Jobs

## Step 1: Complete the FWS Job Application

You will use this application to apply for any FWS positions you are interested in through Purple Briefcase

- 1. Go to the Financial Aid website, download and complete the Federal Work-Study Job Application
  - Go to <u>www.students.sunyocc.edu</u>
  - Click on "My Finances"
  - Click on "Financial Aid"
  - Scroll down to "The Different Types of Financial Aid"
  - Click on "Learn More About Grants"
  - Scroll down to "Federal Work-Study (FWS)"
  - Click to download the Federal Work Study Job Application

## Step 2: Search and apply for FWS positons in Purple Briefcase

- 1. Go to: purplebriefcase.com/sunyocc
- 2. Login to your existing account, or create a new student account
- 3. Search for Work Study jobs
  - Click on "my jobs" or the Jobs tile on the main student page
  - Choose "Work Study" from the "Job Type" drop
    down menu

3. Save the application

2. Complete the application

- 4. Click into each tile to view the job posting
- 5. Click the "apply" button
- 6. Apply via the Purple Briefcase platform (see screen shot below)
  - Type a short introduction to the employer
  - Upload your saved application instead of a resume
  - Select "Don't use a cover letter" option (default)
  - Click "Apply"

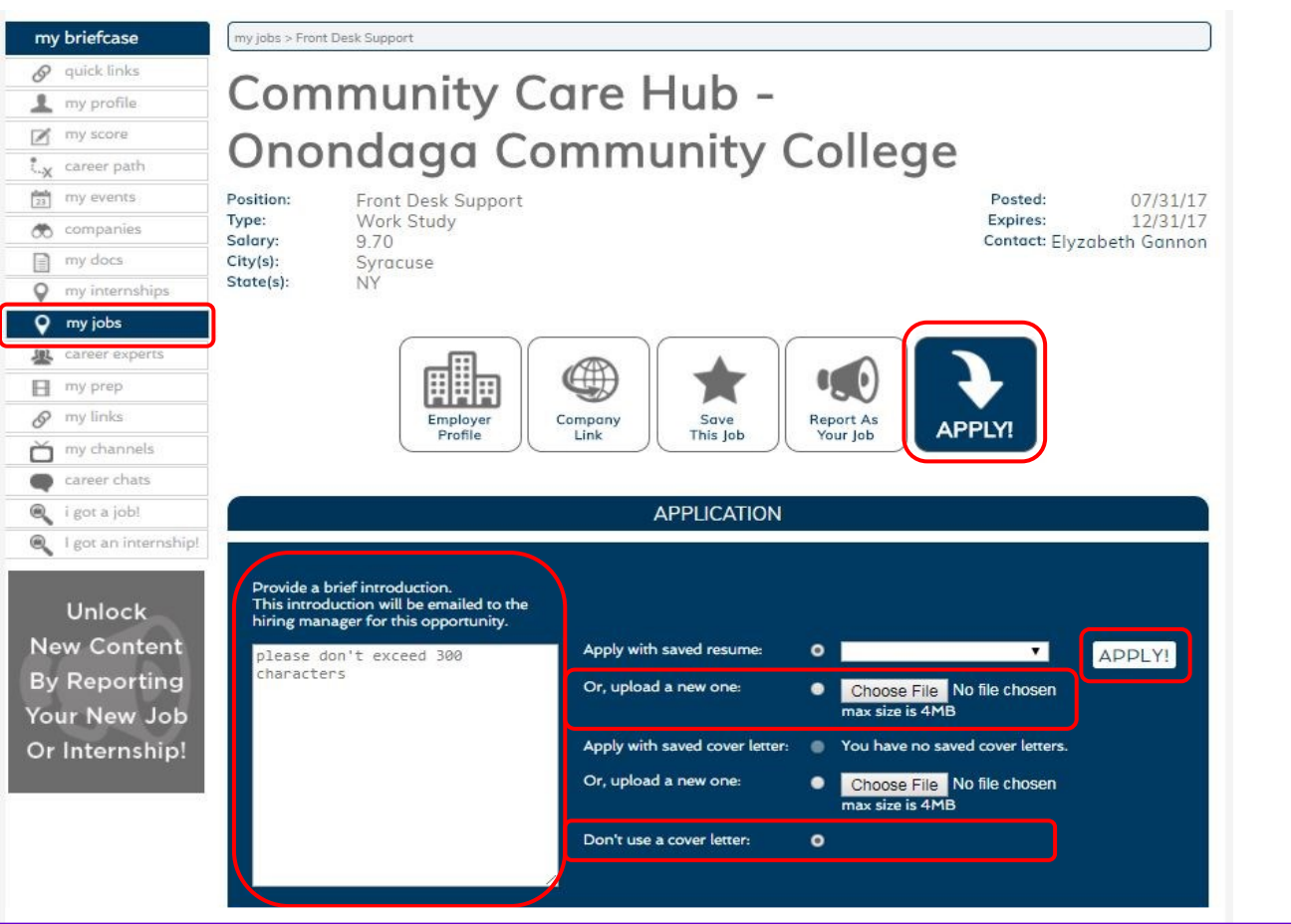